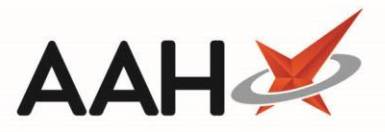

## Sending Batch Patient Nominations

Using batch nominations, you can nominate existing patients on your ProScript Connect to your pharmacy in bulk. You can then access the ETP Main Screen to ensure these nominations have been successfully sent to the NHS Spine.

Once a patient has been nominated at your pharmacy, if they are subsequently nominated elsewhere, ProScript Connect will not automatically update, and the EPS Status for the patient will still show as nominated.

- 1. Access the Batch Nomination window using one of the methods below:
  - From the ProScript Connect Search Screen, select the ProScript Connect menu button and select the **Batch Nomination** menu item.
  - Open the ETP Main Screen from the ProScript Connect Main Screen by clicking the [ETP] shortcut button, or by pressing [CTRL+E], and select the [F9 – Nominated Dispensary] button and the *Batch Nomination* option.
- The Batch Nomination window displays. Enter a patient's NHS Number in the search box and select the [F1 – Add] button.

All patients added to the Batch Nomination window must already exist within your ProScript Connect database. You can follow the Adding a New Patient Record article to add patients, if required.

- 3. If the patient hasn't given consent, the Prescription Management Consent window will display. Select one of the following options:
  - *GP Collection*, which indicates the patient is consenting to collect their RMS prescriptions at the pharmacy.
  - GP Collection and Delivery, which indicates the patient is consenting to collect their RMS prescriptions at the pharmacy or have them delivered to their home address by the pharmacy.
  - *EPS*, which indicates the patient is consents to EPS.
  - *GP Collection, Delivery and electronic scripts,* which indicates the patient consents to both RMS collection and delivery, and EPS.
  - *No Consent*, which indicates the patient does not consent to any of the services.

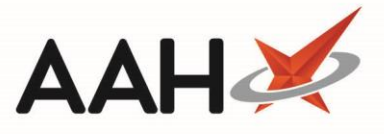

 $\wedge$ 

Only the *EPS* and *GP Collection, Delivery and electronic scripts* consent types will trigger the nomination process for the selected patient.

| Prescription Management Consent                                                                                                    |                                         |                                | •                   |           | ×      |
|----------------------------------------------------------------------------------------------------|-----------------------------------------|--------------------------------|---------------------|-----------|--------|
| SLACK, Laura (Mrs)<br>10 BIRCH AVENUE, Grimsby, S Humberside, DN34 4RD                                                                                     | DOB 14 Dec 1924<br>Age 94 years 1 month | NHS No 965 297<br>EPS Status 🛑 | 7 6423              | XEMPT (C) | $\sim$ |
| To nominate the patient for EPS, a valid consent must be                                                                                                   | obtained                                |                                |                     |           |        |
| Prescription Management Consent     GP Collection     GP Collection and Delivery     EPS     GP Collection, Delivery and electronic scripts     No Consent |                                         |                                |                     |           |        |
| 🖶 F9 - Print Consent                                                                                                    |                                         |                                | ✓ F10 - Save Consen | t 🗙 Car   | ncel   |

 The Batch Nomination window displays, with the selected patient in the grid. Repeat the process as many times as required and select the [F10 – Batch Nomination] button once all the patients have been added.

| Batch Nomination                                                    | - = ×        |  |  |  |  |  |  |  |
|---------------------------------------------------------------------|--------------|--|--|--|--|--|--|--|
| Before nominating, the patient needs to be added in the application |              |  |  |  |  |  |  |  |
| Nhs Number                                                          | 🕇 F1 - Add   |  |  |  |  |  |  |  |
| Name                                                                | Nhs Number   |  |  |  |  |  |  |  |
| SLACK, Laura (Mrs)                                                  | 965 297 6423 |  |  |  |  |  |  |  |
| DUFFIN, Melvin (Mr)                                                 | 965 297 6342 |  |  |  |  |  |  |  |
|                                                                     |              |  |  |  |  |  |  |  |
| ✓ F10 - Batch Nomination 🗙 Cancel                                   |              |  |  |  |  |  |  |  |

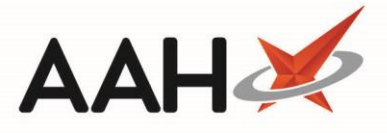

 Open the ETP Main Screen from the ProScript Connect Main Screen by clicking the [ETP] shortcut button, or by pressing [Ctrl+E], to see the status of the nominations in the ETP Summary Field.

| ProScript Connect ><br>31 January 2019 09:48 | Searc                                                                                                    | ch (CTRL+S)                             | <del>.</del> 0                          | 2                                | (JUC) (               | 🔢   Resp | onsible Pharma | acist Victoria              | Smith   User The S       | upervisor 🗕 🗖 🗙        |
|----------------------------------------------|----------------------------------------------------------------------------------------------------|-----------------------------------------|-----------------------------------------|----------------------------------|-----------------------|----------|----------------|-----------------------------|--------------------------|------------------------|
| My shortcuts                                 | Search                                                                                                    | Workflow Mana                           | ger ETP ×                               |                                  |                       |          |                |                             |                          |                        |
| F2<br>Reprints                               | F1 - Send / Receive F2 - View / Process F3 - Send Dispense F4 - Send Claim F5 - Additional Functions V F6 - Nominated Scripts F7 - Return Script                                                                                                    |                                         |                                         |                                  |                       |          |                |                             |                          |                        |
| F6<br>Ordering                               | F8 - Re-Send F9 - Nominated Dispensary V F10 - Batch Functions F11 - Reports V Re-process Script Request Next Episode View PMR                                                                                                    |                                         |                                         |                                  |                       |          |                |                             |                          |                        |
| Overdue Scripts<br>F8                        | F8 Prescriptions Requests Nomination Requests                                                                                                    |                                         |                                         |                                  |                       |          |                |                             |                          |                        |
| MDS Prep<br>F9                               | Filters                                                                                                    |                                         |                                         |                                  |                       |          |                |                             |                          |                        |
| MDS Scripts Due                              | All                                                                                                    | Period All Dates                        |                                         | •                                | Filter Prescription C | Dn       |                | <ul> <li>Prescri</li> </ul> | ptions Due to expire     | by Select a date 15    |
| SDM<br>Ctri M                                | Image: Register of the select a date     Image: Register of the select a date     Image: Register of the select a date     Image: Register of the select a date       Image: Register of the select a date     Image: Register of the select a date     Image: Register of the select a date     Image: Register of the select a date       Image: Register of the select a date     Image: Register of the select a date     Image: Register of the select a date     Image: Register of the select a date |                                         |                                         |                                  |                       |          |                |                             |                          |                        |
| Stock Manager<br>Ctrl O                      |                                                                                                    | Search Search                           | Patient, Script ID,                     | DOB 🗸 🔍                          | All Scripts           |          |                | Exclu                       | ude Expired Prescrip     | tions                  |
| MDS Manager<br>F11                           | Version                                                                                                    | Date                                    | Expiry Date                             | Patient                          |                       | Token    | Treatm         | ient Type                   | Rx Type                  | Status                 |
| ETP                                          | R2                                                                                                    | 31/01/2019 09:1                         | 9 31/07/2019                            | CRAINE, Lester Jeremy (M         | r) Exempt C           |          |                | Acute                       | FP10                     | New Prescription       |
| Ctrl E                                       | R2                                                                                                    | 31/01/2019 09:1                         | 9 31/07/2019                            | MCHALE, Cleve Gerald (M          | r) Exempt H           |          | Repeat Di      | spensing (1                 | FP10                     | New Prescription       |
| Script Q                                     | R2                                                                                                    | 31/01/2019 09:1                         | 9 31/07/2019                            | GAUNT, Randal Fred (Mr)          | Patient Not Matched   |          |                | Acute                       | FP10                     | New Prescription       |
| RMS<br>Ctrl R                                | R2                                                                                                    | 31/01/2019 09:1                         | 9 31/07/2019                            | MCHALE, Cleve Gerald (M          | r) Exempt H           |          |                | Acute                       | FP10                     | New Prescription       |
|                                              |                                                                                                    |                                         |                                         |                                  |                       |          |                |                             |                          |                        |
|                                              | Drug De                                                                                                    | escription                              |                                         | Quantity                         | Dosage                |          | Expiry Date    | L [965 2                    | 297 6377] CRAINE,        | Lester (Mr) EXEMPT (C) |
|                                              | Betnovate 0.1% cream (GlaxoSmithKline UK<br>Ltd) 30 gram Apply Thinly Twice A<br>Day 31/07/2019 141 QUEEN MARY AVENUE,<br>CLEETHORPES, S HUMBERSIDE, DN35<br>7TE<br>7TE                                                                                                    |                                         |                                         |                                  |                       |          | E, DN35 ≡      |                             |                          |                        |
|                                              |                                                                                                    |                                         |                                         |                                  |                       |          |                | DOB: 08<br>Age: 72 y        | Dec 1946<br>ears 1 month |                        |
|                                              | Total (based on filters) Line items: 4 Scripts: 4 Redeem Owing/Partial EPS Registered GPRV Active                                                                                                    |                                         |                                         |                                  |                       |          |                |                             |                          |                        |
|                                              | DUFFIN,<br>Sending                                                                                                    | Melvin (Mr) was no<br>batch patient nom | ominated to 24/7<br>ination for 2 patie | Pharmacy Stop [Pharmacy]<br>ents |                       |          |                |                             |                          | 4<br>•                 |

## **Revision History**

| Version Number | Date       | Revision Details | Author(s)            |
|----------------|------------|------------------|----------------------|
| 1.0            | 05/05/2023 |                  | Joanne Hibbert-Gorst |
|                |            |                  |                      |

Not to be reproduced or copied without the consent of AAH Pharmaceuticals Limited 2021.

## **Contact us**

For more information contact: **Telephone: 0344 209 2601**